## Jak uzyskać dostęp do dziennika elektronicznego?

1. W pasku adresu przeglądarki Internetowej wpisujemy dziennik.oswiatawradomiu.pl

| 👰 <mark>Oświata</mark><br>w Radomiu           | Zintegrowany system<br>zarządzania oświatą<br>na terenie Gminy Miasta Radomia                                                            |
|-----------------------------------------------|----------------------------------------------------------------------------------------------------|
|                                               | Zaloguj się                                                                                                    |
|                                               | Dla bezpieczeństwa zaleca się <b>zmianę hasła co 30 dni</b>                                                                              |
|                                               | Proszę podać nazwę użytkownika i hasło                                                                                                   |
|                                               | Nazwa użytkownika:                                                                                                    |
|                                               | Hasto:                                                                                                    |
|                                               | Przywracanie dostępu do konta                                                                                                    |
|                                               | Zaloguj się                                                                                                    |
| Porada: jak uzyskać dost                      | ep do systemu?                                                                                                    |
|                                               |                                                                                                    |
| MOPE                                          |                                                                                                    |
| siła w precyzji                               | REGIONALINY<br>MACODAN CITATION SPONDO                                                                                                   |
| Projekt współfinansowany przez Unię Europejsk | ą ze środków Europejskiego Funduszu Rozwoju Regionalnego w ramach Regionalnego Programu Operacyjnego Województwa Mazowieckiego 2007-2013 |

2. Wykonujemy "Przywracanie dostępu do konta". Klikając w ten przycisk, zostaniemy przekserowani na stronę "Przywracanie dostępu" – widok poniżej.

| 💽 Oświata<br>w Radomiu                                  | Zintegrowany system<br>zarządzania oświatą<br>na terenie Gminy Miasta Radomia                                                                                                    |                                                                                                    |
|---------------------------------------------------------|----------------------------------------------------------------------------------------------------|----------------------------------------------------------------------------------------------------|
|                                                         | Przywracanie dostępu   Jeśli logijesz się po raz pierwszy lub masz już aktywne konto w syste   numer PESEL lub zastępczy identyfikator wygenerowany w placówce di   "Wyślij wiadomość". System odszuka wskazanego użytkownika i wyśl   dalsze instrukcje.   Machanizm bezpieczeństwa (ochrona przeciwko robotom i robakom to o dodatkowe potwierdzenie. Postępuj zgodnie ze wskazówkami r   E-mail, PESEL lub login:   Mechanizm bezpieczeństwa:   Nie jestem robotem   Wyślij wiadomość                                                                                                    | emie, podaj svój e-mail, login,<br>la Ciebie i nacišnij przycisk<br>e wiadomość e-mail zawierającą<br>internetowym) może poprosić<br>na ekranie. |
| <b>آتات میں ایک ایک ایک ایک ایک ایک ایک ایک ایک ایک</b> | PROGRAM<br>REGIONALINY<br>NATIONALINY INFORMATION INFORMATIONI INFORMATION INFORMATION INFORMATION INFORMATI | ина силоризка<br>виотелогичного<br>колозине большиско<br>ирји Магришага                                                                          |

3. Przy pierwszym logowaniu należy wpisać e-mail bądź PESEL.

**4.** Następnie należy zaznaczyć opcję **"Nie jestem robotem"**, która zazwyczaj wymusza na użytkowniku weryfikację w postaci dokonania wyboru obrazków o podanych cechach/własnościach.

**5.** Po dokonaniu weryfikacji "Nie jestem robotem" należy nacisnąć przycisk **"Wyślij** wiadomość".

6. Na podany w szkole adres e-mail zostanie wysłana wiadomość od "ZSZO Radom aktywacja konta/przypomnienie hasła" z linkiem do aktywacji własnego hasła. W treści tej wiadomości podany jest prywatny login.

7. Po kliknięciu na link z wiadomości, nastąpi przekierowanie na stronę widoczną poniżej:

| <b>Oświata</b><br>w Radomiu | Zintegrowany system<br>zarządzania oświatą<br>na terenie Gminy Miasta Radomi                           | W tym miejscu widoczny będzie<br>Państwa login                                                                                                  |
|-----------------------------|----------------------------------------------------------------------------------------------------|----------------------------------------------------------------------------------------------------|
|                             | Przywracanie hasła<br>Mechanizm bezpieczeństwa (ochron<br>Cię o dodatkowe potwierdzenie. Pos<br>Login: | a UŻYTK<br>a przeciwko<br>tępuj zgod<br>ze wskazówkami na ekranie.                                                                              |
| 6                           | Nowe hasto:<br>Powtórz nowe hasto:<br>Mechanizm bezpieczeństwa:                                        | Nie jestem robotem                                                                                                    |
|                             |                                                                                                    | Ustaw nowe hasło                                                                                                    |
| siła w precyzji             | PROGRAM<br>RECIONALNY<br>NACCONA DIATION USINOSO                                                       | WINA EUROPEISKA<br>Sector Biologia<br>Dia razungju Mazousza<br>o w ramach Regionalnego Programu Operacyjnego Województwa Mazowickiego 2007-2013 |

**8.** W podanym formularzu należy wpisać własne hasło dostępu do e-dziennika, potwierdzić je przez powtórzenie i ponownie zaznaczyć opcję "Nie jestem robotem".

9. Następnie należy nacisnąć przycisk "Ustaw nowe hasło".

10. W tym momencie można już logować się do e-dziennika, przechodząc na stronę

## dziennik.oswiatawradomiu.pl

wpisując login z wiadomości e-mail i wybrane przez siebie hasło.